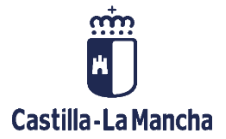

Gastos a Justificar

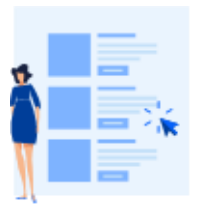

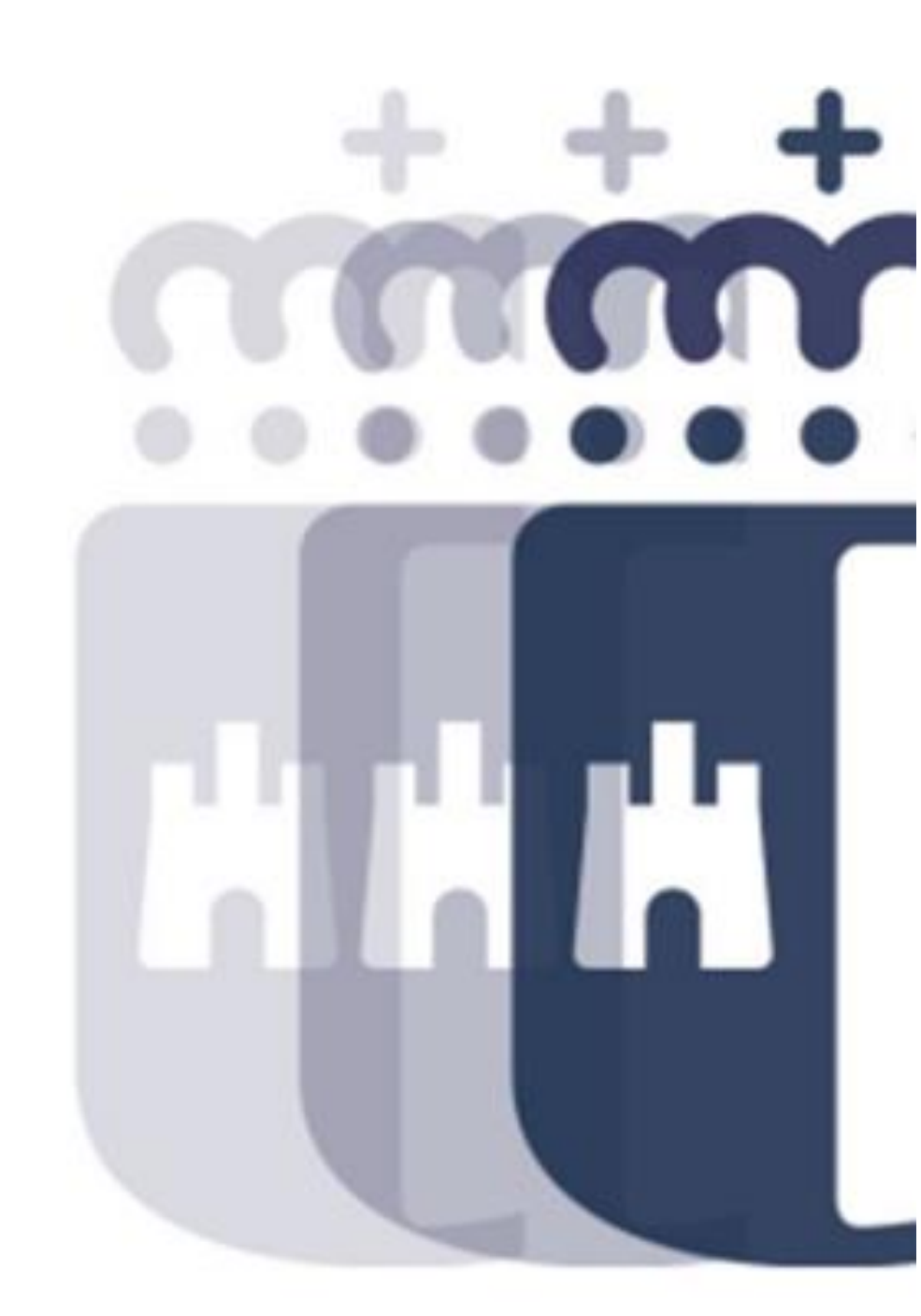

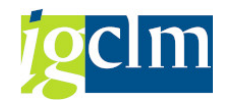

# Índice

| 1. | Introducción                                                        | . 3 |
|----|---------------------------------------------------------------------|-----|
| 2. | Identificar factura como justificante                               | . 3 |
| 3. | Visualización factura como justificante                             | . 5 |
| 4. | Baja factura como justificante                                      | . 7 |
| 5. | Alta factura en el proceso de Gastos a Justificar sin libro de caja | . 8 |
| 6. | Alta factura en el proceso de Gastos a Justificar con libro de caja | 13  |
| 7. | Listado completo de facturas                                        | 17  |

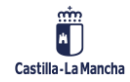

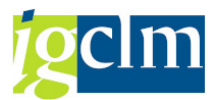

## 1. Introducción

En este documento se describe la posibilidad de dar de alta en el registro contable de facturas justificantes que han registrado los proveedores y que deben ser tratados por el proceso de gastos a justificar.

## 2. Identificar factura como justificante

Cuando una factura se encuentra en la bandeja de entrada de facturas, podrá darse de alta en el registro contable de facturas.

Para ello, accedemos en el menú a la bandeja de entrada:

| Registros                                                                  |
|----------------------------------------------------------------------------|
| Contratos                                                                  |
| Facturas                                                                   |
| <ul> <li>Bandeja de entrada de facturas en papel y electrónicas</li> </ul> |
| • Sandeja de Entrada de Facturas Abono en Papel y Electrónicas             |
| • 💬 Bandeja de Registro de Facturas de Abono                               |

Seleccionamos la factura o facturas que necesitamos tratar:

| Bandeja de entrada d              | le facturas |   |            |          |
|-----------------------------------|-------------|---|------------|----------|
|                                   |             |   |            |          |
| Selección de información de regis | tro único   |   |            |          |
| Fecha de Entrada                  | 01.01.2021  | а | 31.12.2021 | <b>(</b> |
| Identificador                     |             | a |            |          |

Seleccionamos la factura que vamos a tratar y dar de alta como justificante:

| Bandeja de ei     | ntrada de fac   | cturas           |                        |                              |           |                      |              |                                         |        |            |       |
|-------------------|-----------------|------------------|------------------------|------------------------------|-----------|----------------------|--------------|-----------------------------------------|--------|------------|-------|
|                   |                 |                  |                        |                              |           |                      |              |                                         |        |            |       |
|                   |                 |                  |                        |                              |           |                      |              |                                         |        |            |       |
|                   |                 |                  |                        | 1                            |           |                      |              |                                         |        |            |       |
|                   |                 |                  |                        | -                            |           |                      |              |                                         |        |            |       |
| acturas en Pa     | apel (41)       |                  |                        |                              |           |                      |              |                                         |        |            |       |
| entif. F. Entrada | C.Gestor I C.Ge | estor F Acreedor | Num. Factura           | Fecha doc.                   | Importe   | Resumen              |              | Observaciones                           |        |            |       |
| 392808 29.04.2021 | 61031000 610    | 31000            | HPERPSOCO009/21        | 14.04.2021                   | 7,80      | REGISTRO INTERMED    | IO DE FACT   |                                         |        |            |       |
| 92784 29.04.2021  | 61031000 610    | 31000            | HPERPSOCO005/21        | 03.03.2021                   | 42,49     | REGISTRO INTERMED    | IO DE FACT   |                                         |        |            |       |
| 92740 29.04.2021  | 61031000 610    | 31000            | HPERPSOCO006/21        | 04.03.2021                   | 65,00     | REGISTRO INTERMED    | IO DE FACT   |                                         |        |            |       |
| 92766 29.04.2021  | 61031000 610    | 31000            | HALBACETO008/21        | 05.03.2021                   | 48,00     | REGISTRO INTERMED    | IO DE FACT   |                                         |        |            |       |
| 92776 29.04.2021  | 61035200 610    | 35200 333100     | 691                    | 27.04.2021                   | 15,03     | REGISTRO INTERMED    | IO DE FACT   |                                         |        |            |       |
| 92708 29.04.2021  | 61031000 610    | 31000            | HALBACETO007/21        | 05.03.2021                   | 399,99    | REGISTRO INTERMED    | IO DE FACT   |                                         |        |            |       |
| 92068 29.04.2021  | 61031000 610    | 31000            | HPERPSOCO007/21        | 17.03.2021                   | 107,80    | REGISTRO INTERMED    | IO DE FACT   |                                         |        |            |       |
|                   | < >             |                  |                        |                              |           |                      |              |                                         |        |            | •     |
|                   | 7. 2.8          | s   🗅 🙆 ,        | 🕒 <b>.</b> 🖽 . I 🚹 I 🕻 | 1                            |           |                      |              |                                         |        |            |       |
| acturas Elect     | rónicas (3)     |                  |                        |                              |           |                      |              |                                         |        |            |       |
| entif. F. Entrada | Soc. Año Re     | eferencia N.I.I  | F. / C.I.F. C.Gestor I | C.Gestor F Acreedor          | * Impo    | rte Rec.pago Importe | Desc. Estad  | 0                                       | Origen | Estado PeC | Sol.A |
| 93 05.05.2021     | JCCM 2021 FA    | AC12 E           | .V 15050000            | 15050000 <mark>637620</mark> | 493,6     | 58 0,00              | Factura elec | ctrónica registrada automáticamente (En | PeCAM  | Entregada  |       |
| 44 16.02.2021     | JCCM 2021 TE    | EST0007 E        | 4 15050000             | 15050000 10004998            | 8 9.254,0 | 0,00                 | Factura elec | ctrónica registrada automáticamente (En | PeCAM  | Entregada  |       |
| 45 16.02.2021     | JCCM 2021 TE    | EST0008 E        | 4 15050000             | 15050000                     | 8 467 (   | 0.00                 | Factura eler | rtrónica registrada automáticamente (En | DoCAM  | Entroanda  |       |

Y en la siguiente pantalla, tenemos el campo "Justificante" que podremos marcar en caso de ser una factura que deba ser tratada como justificante a través del proceso de gastos a justificar.

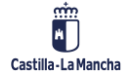

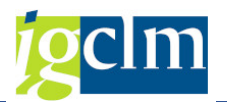

| Factura JCCM            | 2021 FAC1          | 2 637620                |             |             |             |              |          |           |
|-------------------------|--------------------|-------------------------|-------------|-------------|-------------|--------------|----------|-----------|
| 💷 🛛 📴 Reencaminar       | 🍰 Rechazar         | Balance Balance         | 📫 Factura ( | de abono 💈  | Ver e-Factu | ıra original | Registro | 占 Ver PDF |
| Id. Registro Admin.     | 8993               | Fec                     | ha registro | 05.05.202   | 21          |              |          |           |
| Procedencia factura     | 1 PeCAM            | <ul> <li>Hor</li> </ul> | a registro  | 15:49:12    | Moneda      | EUR          |          |           |
| Datos del Acreedor en   | TAREA              |                         |             |             |             |              |          |           |
| Acreedor                | 637620             | IBAN                    |             |             |             | 71           |          |           |
| N.I.F. / C.I.F.         |                    | Tp.bc                   | o.interl.   | No e        | encontrado  |              |          |           |
| Nombre 2                | Acreedor 00        | 00637620                |             |             |             |              |          |           |
|                         |                    |                         |             |             |             |              |          |           |
| 🛅 Datos de la Cesión de | e Crédito          |                         |             |             |             |              |          |           |
| Cabecera de Factura     |                    |                         |             |             |             |              |          |           |
| Sociedad                | JCCM               | Num.                    | Factura     | FAC12       |             |              |          |           |
| Ejercicio               | 2021               | Num.                    | Serie       |             |             |              |          |           |
| Referencia              | FAC12              | Txt.ca                  | b.doc.      |             |             |              |          |           |
| Fecha documento         | 05.05.2021         | Cread                   | o el        | 05.05.202   | 21          | _            |          |           |
| Activo fijo             |                    |                         |             |             |             |              |          |           |
|                         |                    |                         |             |             |             |              |          |           |
| 🛅 Centro Destinatario d | le la Factura (DIf | 3)                      |             |             |             |              |          |           |
| Datos Presupuestarios   |                    |                         |             |             |             |              |          |           |
| C. Gestor Inicial       | 15050000           | Impor                   | te TOTAL    |             | 493,68      |              |          |           |
| C. Gestor Final         | 15050000           | Impor                   | te NETO     |             | 493,68      |              |          |           |
| Centro gestor           |                    | Eleme                   | nto PEP     |             |             |              |          |           |
| PosPre                  |                    | Fondo                   |             |             |             |              |          |           |
| Datos de la caia pagado |                    |                         |             |             |             |              |          |           |
|                         |                    | Manage and a            |             | 1           |             |              |          |           |
| Sociedad del Hab.       | No                 | iidro caja              |             | Justificant | e 🗌         |              |          |           |

Se incorporarán el resto de los datos de la factura como habitualmente.

| Factura JCCM            | 2021 FAC12 63        | 7620           |              |                    |                        |            |           |
|-------------------------|----------------------|----------------|--------------|--------------------|------------------------|------------|-----------|
| 💷 🛛 🧬 Enviar a Conf     | formar 📴 Reencamina  | ır 🧟 Rechazar  | 20 Desglose  | 🔿 Factura de abono | Ver e-Factura original | 😑 Registro | 💫 Ver PDF |
| Id. Registro Admin.     | 8993                 | Fecha registro | 05.05.20     | 21                 |                        |            |           |
| Procedencia factura     | 1 PeCAM 🔻            | Hora registro  | 15:49:12     | Moneda EUR         |                        |            |           |
| Datos del Acreedor en   | TAREA                |                |              |                    |                        |            |           |
| Acreedor                | 637620               | IBAN           |              | 5271               |                        |            |           |
| N.I.F. / C.I.F.         |                      | Tp.bco.interl. | No e         | encontrado         |                        |            |           |
| Nombre 2                | Acreedor 0000637     | 520            |              |                    |                        |            |           |
| Datos de la Cesión d    | le Crédito           |                |              |                    |                        |            |           |
| Cabecera de Factura     |                      |                |              |                    |                        |            |           |
| Sociedad                | JCCM                 | Num. Factura   | FAC12        |                    |                        |            |           |
| Ejercicio               | 2021                 | Num. Serie     |              |                    |                        |            |           |
| Referencia              | FAC12                | Txt.cab.doc.   | Justificante | <b>I</b>           |                        |            |           |
| Fecha documento         | 05.05.2021           | Creado el      | 05.05.20     | 21                 |                        |            |           |
| Activo fijo             |                      |                |              |                    |                        |            |           |
| Centro Destinatario     | de la Factura (DIR3) |                |              |                    |                        |            |           |
| Datos Presupuestarios   |                      |                |              |                    |                        |            |           |
| C. Gestor Inicial       | 15050000             | Importe TOTAL  |              | 493,68             |                        |            |           |
| C. Gestor Final         | 15020000             | Importe NETO   |              | 493,68             |                        |            |           |
| Centro gestor           | 15020000             | Elemento PEP   |              |                    |                        |            |           |
| PosPre                  | G/611A/22100         | Fondo          |              |                    |                        |            |           |
| Datos de la caja pagado | ora                  |                |              |                    |                        |            |           |
| Sociedad del Hab.       | Nº libro ca          | ija            | Justificant  | te 🗸               |                        |            |           |

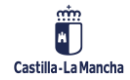

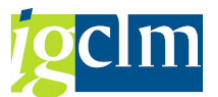

Si el justificante, además, debe ser tratado por Gastos a Justificar con libro de caja, deberemos informar la caja en la sociedad del habilitado y en el nº libro caja:

| Factura JCCM 2021 42000005196 100043518 |                           |                     |                                 |  |  |
|-----------------------------------------|---------------------------|---------------------|---------------------------------|--|--|
| 💷 🛛 陷 Validar                           | 📴 Reencaminar 🛛 🧟 Re      | chazar 🖉 🖉 Desglose | ➡ Factura de abono 🛛 🚈 Ver e-Fa |  |  |
| Id. Registro Admin.                     | 34021                     | Fecha registro      | 08.01.2021                      |  |  |
| Procedencia factura                     | a 1 PeCAM 🔻               | Hora registro       | 01:44:30 Moneda EUR             |  |  |
| Datos del Acreedo                       | r en TAREA                |                     |                                 |  |  |
| Acreedor                                | 100043518                 | IBAN                | ES7                             |  |  |
| N.I.F. / C.I.F.                         | A                         | Tp.bco.interl.      | 0001                            |  |  |
| Nombre 2                                | Acreedor 010004           | 3518                |                                 |  |  |
| 🛅 Datos de la Ces                       | ión de Crédito            |                     |                                 |  |  |
| Cabecera de Factu                       | ira                       |                     |                                 |  |  |
| Sociedad                                | JCCM                      | Num. Factura        | PI21142000005196                |  |  |
| Ejercicio                               | 2021                      | Num. Serie          |                                 |  |  |
| Referencia                              | 4200005196                | Txt.cab.doc.        | Justificante                    |  |  |
| Fecha documento                         | 07.01.2021                | Creado el           | 08.01.2021                      |  |  |
| Activo fijo                             | 31000000090               | Fecha Conformidad   |                                 |  |  |
|                                         |                           |                     |                                 |  |  |
| Centro Destinat                         | ario de la Factura (DIR3) |                     |                                 |  |  |
| Datos Presupuesta                       | arios                     |                     |                                 |  |  |
| C. Gestor Inicial                       | 1702CR00                  | Importe TOTAL       | 412,95                          |  |  |
| C. Gestor Final                         | 1702CR00                  | Importe NETO        | 412,95                          |  |  |
| Centro gestor                           | 15020000                  | Elemento PEP        | JCCM/0000021053                 |  |  |
| PosPre                                  | G/611A/62000              | Fondo               |                                 |  |  |
| Datos de la caja pa                     | agadora                   |                     |                                 |  |  |
| Sociedad del Hab.                       | C499 Nº libro             | caja C499           | Justificante 🗸                  |  |  |

La factura se enviará a conformar, siguiendo el curso habitual de cualquier factura del mismo centro, a excepción del Ente Público de Radio TV de C-LM, que validan la factura directamente.

## 3. Visualización factura como justificante

Accedemos a través del menú a la transacción siguiente:

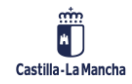

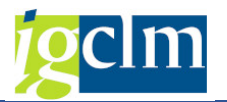

#### Registros

- Contratos
- Facturas

  - Bandeja de Entrada de Facturas Abono en Papel y Electrónicas

  - Bandeja de Gestión de Solicitudes de Anulación
  - C Listado Facturas para Reincorporar a Bandeja de Entrada
  - Deraciones con Facturas y E-Facturas
    - •\_♥ Rescatar solicitud de Conformidad
    - Visualizar Factura en Registro General de Facturas
    - Ø Modificar datos generales
    - 🖓 Baja de factura
    - Cambio de tipo de factura
    - Visualización E-Factura

### Seleccionamos la factura a consultar:

| Visualizar Factura |        |
|--------------------|--------|
| 🊱 📴                |        |
| ociedad            | ЈССМ 🗇 |
| jercicio           | 2021   |
| creedor            | 637620 |
| eferencia          | FAC10  |
| lum. Factura       |        |

Y obtendremos la información dada de alta en el registro contable de facturas:

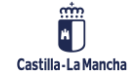

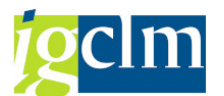

| Factura JCCM                               | 2021 FAC10 63        | 7620                            |              |                   |            |               |               |
|--------------------------------------------|----------------------|---------------------------------|--------------|-------------------|------------|---------------|---------------|
| 88 Visualizar Desglose                     | 💫 Ver e-Factura orig | inal 📠 Ver e-Factura            | a original 📲 | Archivos Adjuntos | 🖶 Registro | \land Ver PDF | 🔗 Conformidad |
| Id. Registro Admin.<br>Procedencia factura | 8942<br>1 PeCAM ▼    | Fecha registro<br>Hora registro | 04.05.2021   | Moneda EUR        |            |               |               |
| Datos del Acreedor en                      | TAREA                |                                 |              |                   |            |               |               |
| Acreedor                                   | 637620               | IBAN                            |              |                   |            |               |               |
| N.I.F. / C.I.F.                            |                      | Tp.bco.interl.                  | 0003         |                   |            |               |               |
| Nombre 2                                   | Acreedor 0000637     | 520                             |              |                   |            |               |               |
| Datos de la Cesión d                       | le Crédito           |                                 |              |                   |            |               |               |
| Cabecera de Factura                        |                      |                                 |              |                   |            |               |               |
| Sociedad                                   | JCCM                 | Num. Factura                    | FAC10        |                   |            |               |               |
| Ejercicio                                  | 2021                 | Num. Serie                      |              |                   |            |               |               |
| Referencia                                 | FAC10                | Txt.cab.doc.                    | prueba fac   |                   |            |               |               |
| Fecha documento                            | 04.05.2021           | Creado el                       | 04.05.2021   |                   |            |               |               |
| Activo fijo                                |                      | Fecha Conformidad               | 04.05.2021   | ]                 |            |               |               |
| 🛅 Centro Destinatario                      | de la Factura (DIR3) |                                 |              |                   |            |               |               |
| Datos Presupuestarios                      |                      |                                 |              |                   |            |               |               |
| C. Gestor Inicial                          |                      | Importe TOTAL                   |              | 493,68            |            |               |               |
| C. Gestor Final                            |                      | Importe NETO                    |              |                   |            |               |               |
| Centro gestor                              | 15020000             | Elemento PEP                    |              |                   |            |               |               |
| PosPre                                     | G/611A/22100         | Fondo                           |              |                   |            |               |               |
| Clase documento                            |                      |                                 |              |                   |            |               |               |
| Datos de la caja pagad                     | ora                  |                                 |              |                   |            |               |               |
| Sociedad del Hab.                          | C499 Nº libro c      | aja C499                        | Justificante | $\checkmark$      |            |               |               |

### 4. Baja factura como justificante

Accedemos a través de la siguiente transacción:

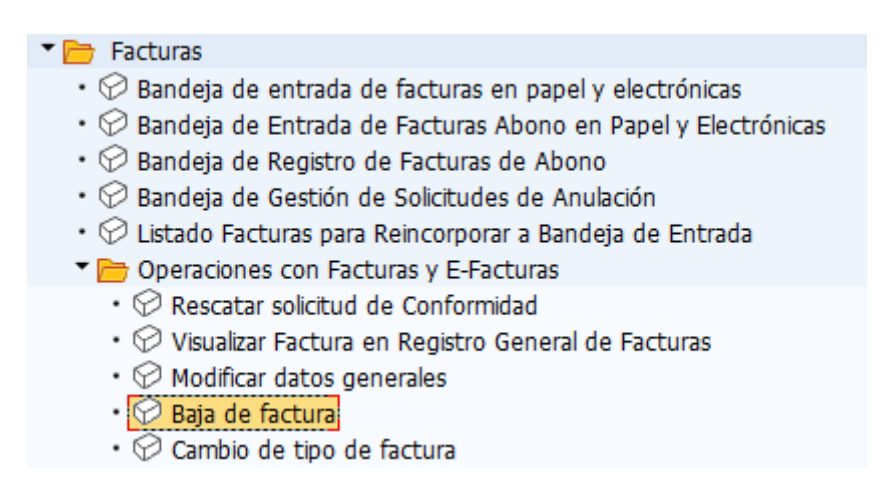

Se mostrarán los datos del justificante siempre y cuando no se haya incorporado en el proceso de gastos a justificar.

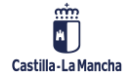

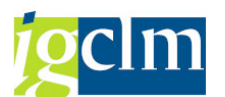

| Image: Second second secon | Factura JCCN                               | M 2021 FAC10 63.         | 7620                            |                                   |               |
|----------------------------------------------------------------------------------------------------|--------------------------------------------|--------------------------|---------------------------------|-----------------------------------|---------------|
| Id. Registro Admin.       1942       Fecha registro       04.05.2021         Procedencia factura       1 PeCAM       Hora registro       15:54:44       Moneda       EUR         Datos del Acreedor en TAREA       Acreedor       637620       IBAN       IBAN                                                                                                    | 📅 Eliminar factura                         | 💫 Ver e-Factura original | Ver e-Factura or                | iginal 😑 Registro 👌 Ver PDF       | 🔗 Conformidad |
| Datos del Acreedor en TAREA         Acreedor       637620       IBAN         N.I.F. / C.I.F.       Tp.bco.interl.       0003         Nombre 2       Acreedor       0000637620         Datos de la Cesión de Crédito       Cabecera de Factura         Sociedad       JCCM       Num. Factura         Ejercicio       2021       Num. Serie         Referencia       FAC10       Txt.cab.doc.       prueba fac         Fecha documento       04.05.2021       Creado el       04.05.2021         Activo fijo       Fecha Conformidad       04.05.2021         Centro Destinatario de la Factura (DIR3)       Datos Presupuestarios         C. Gestor Final       Importe TOTAL       493,68         C. Gestor Final       Importe NETO         Centro gestor       15020000       Elemento PEP         PosPre       G/611A/22100       Fondo         Clase documento       Sociedad del Hab.       C499         Nº libro caja       C499       Justificante V                                                                                                    | Id. Registro Admin.<br>Procedencia factura | 8942<br>1 PeCAM ▼        | Fecha registro<br>Hora registro | 04.05.2021<br>15:54:44 Moneda EUR |               |
| Acreedor       637620       IBAN         N.I.F. / C.I.F.       Tp.bco.interl.       0003         Nombre 2       Acreedor       0000637620         Datos de la Cesión de Crédito       Cabecera de Factura         Sociedad       JCCM       Num. Factura         Ejercicio       2021       Num. Serie         Referencia       FAC10       Txt.cab.doc.       prueba fac         Fecha documento       04.05.2021       Creado el       04.05.2021         Activo fijo       Fecha Conformidad       04.05.2021         Centro Destinatario de la Factura (DIR3)       Datos Presupuestarios         C. Gestor Final       Importe TOTAL       493,68         C. Gestor Final       Importe NETO         Centro gestor       15020000       Elemento PEP         PosPre       G/611A/22100       Fondo         Clase documento       1502000       Elemento PEP         Dotos de la caja pagadora       Sociedad del Hab.       C499       Nº libro caja                                                                                                    | Datos del Acreedor e                       | en TAREA                 |                                 |                                   |               |
| N.I.F. / C.I.F.       Tp.bco.interl.       0003         Nombre 2       Acreedor       0000637620         Datos de la Cesión de Crédito       Cabecera de Factura         Sociedad       JCCM       Num. Factura         FAC10       Intervention       FAC10         Ejercicio       2021       Num. Serie         Referencia       FAC10       Txt.cab.doc.       prueba fac         Fecha documento       04.05.2021       Creado el       04.05.2021         Activo fijo       Fecha Conformidad       04.05.2021         Centro Destinatario de la Factura (DIR3)       Datos Presupuestarios         C. Gestor Inicial       Importe TOTAL       493, 68         C. Gestor Final       Importe NETO         Centro gestor       15020000       Elemento PEP         PosPre       6/6111A/22100       Fondo         Clase documento       .       .         Datos de la caja pagadora       .       .         Sociedad del Hab.       C499       Nº libro caja       C499                                                                                                    | Acreedor                                   | 637620                   | IBAN                            |                                   |               |
| Nombre 2       Acreedor       0000637620         Datos de la Cesión de Crédito       Cabecera de Factura         Sociedad       JCCH       Num. Factura         Facio       2021       Num. Serie         Referencia       FAC10       Txt.cab.doc.       prueba fac         Fecha documento       04.05.2021       Creado el       04.05.2021         Activo fijo       Fecha Conformidad       04.05.2021         Centro Destinatario de la Factura (DIR3)         Datos Presupuestarios         C. Gestor Inicial       Importe TOTAL       493,66         C. Gestor Final       Importe NETO         Centro gestor       15020000       Elemento PEP         PosPre       G/611A/22100       Fondo         Clase documento       Nº libro caja       C499         Datos de la caja pagadora       Sociedad del Hab.       C499                                                                                                    | N.I.F. / C.I.F.                            |                          | Tp.bco.interl.                  | 0003                              |               |
| Datos de la Cesión de Crédito   Cabecera de Factura   Sociedad JCCM   Num. Factura FAC10   Ejercicio 2021   Num. Serie   Referencia FAC10   Txt.cab.doc. prueba fac   Fecha documento 04.05.2021   Activo fijo Creado el   Odt.os.2021 Fecha Conformidad   Odt.os.2021 Fecha Conformidad   Outro Destinatario de la Factura (DIR3)   Datos Presupuestarios   C. Gestor Inicial   C. Gestor Final   Importe TOTAL   493, 68   C. Gestor Inicial   Importe NETO   Centro gestor   15020000   Elemento PEP   PosPre   G/611A/22100   Fondo   Datos de la caja pagadora Sociedad del Hab. C499                                                                                                    | Nombre 2                                   | Acreedor 00006376        | 20                              |                                   |               |
| Cabecera de Factura         Sociedad       JCCM         Sociedad       JCCM         Ejercicio       2021         Num. Serie         Referencia       FAC10         Txt.cab.doc.       prueba fac         Fecha documento       04.05.2021         Activo fijo       Fecha Conformidad         Centro Destinatario de la Factura (DIR3)         Datos Presupuestarios         C. Gestor Inicial       Importe TOTAL         493,68         C. Gestor Final       Importe NETO         Centro gestor       15020000         Elemento PEP       PosPre         G/611A/22100       Fondo         Datos de la caja pagadora       Sociedad del Hab.         C499       Nº libro caja       C499         Sociedad del Hab.       C499       Nº libro caja                                                                                                    | Patos de la Cesión                         | n de Crédito             |                                 |                                   | ]             |
| Sociedad       JCCM       Num. Factura       FAC10         Ejercicio       2021       Num. Serie       Importe         Referencia       FAC10       Txt.cab.doc.       prueba fac         Fecha documento       04.05.2021       Creado el       04.05.2021         Activo fijo       Fecha Conformidad       04.05.2021         Centro Destinatario de la Factura (DIR3)       Fecha Conformidad       04.05.2021         Datos Presupuestarios       Importe TOTAL       493,68         C. Gestor Final       Importe NETO       Elemento PEP         PosPre       G/611A/22100       Fondo         Otas de la caja pagadora       Sociedad del Hab.       C499       Nº libro caja       C499                                                                                                    | Cabecera de Factura                        |                          |                                 |                                   | ]             |
| Ejercicio 2021 Num. Serie   Referencia FAC10 Txt.cab.doc. prueba fac   Fecha documento 04.05.2021 Creado el 04.05.2021   Activo fijo Fecha Conformidad 04.05.2021     Centro Destinatario de la Factura (DIR3)   Datos Presupuestarios   C. Gestor Inicial Importe TOTAL   C. Gestor Final Importe NETO   Centro gestor 15020000   Elemento PEP Fondo   PosPre G/611A/22100   Fondo Clase documento   Datos de la caja pagadora   Sociedad del Hab. C499   Nº libro caja C499   Justificante Importe                                                                                                    | Sociedad                                   | JCCM                     | Num. Factura                    | FAC10                             |               |
| Referencia       FAC10       Txt.cab.doc.       prueba fac         Fecha documento       04.05.2021       Creado el       04.05.2021         Activo fijo       Fecha Conformidad       04.05.2021         Fecha Conformidad       04.05.2021       Fecha Conformidad         Centro Destinatario de la Factura (DIR3)       Fecha Conformidad       04.05.2021         Datos Presupuestarios       Importe TOTAL       493,68         C. Gestor Inicial       Importe NETO         Centro gestor       15020000       Elemento PEP         PosPre       G/611A/22100       Fondo         Datos de la caja pagadora       Sociedad del Hab.       C499       Nº libro caja         Sociedad del Hab.       C499       Nº libro caja       C499       Justificante       I                                                                                                    | Ejercicio                                  | 2021                     | Num. Serie                      |                                   |               |
| Fecha documento 04.05.2021 Creado el 04.05.2021   Activo fijo Fecha Conformidad 04.05.2021     Fecha Conformidad 04.05.2021     Fecha Conformidad 108.000   Fecha Conformidad Importe TOTAL   493,68 Fecha Conformidae   C. Gestor Final Importe NETO   Centro gestor 15020000   Fendo Fendo   Clase documento Fondo     Datos de la caja pagadora   Sociedad del Hab. C499   Nº libro caja C499   Justificante V                                                                                                    | Referencia                                 | FAC10                    | Txt.cab.doc.                    | prueba fac                        |               |
| Activo fijo       Fecha Conformidad       04.05.2021         Centro Destinatario de la Factura (DIR3)         Datos Presupuestarios         C. Gestor Inicial       Importe TOTAL       493,68         C. Gestor Final       Importe NETO         Centro gestor       15020000       Elemento PEP         PosPre       G/611A/22100       Fondo         Datos de la caja pagadora       Sociedad del Hab.       C499         Nº libro caja       C499       Justificante       Importe                                                                                                    | Fecha documento                            | 04.05.2021               | Creado el                       | 04.05.2021                        |               |
| Centro Destinatario de la Factura (DIR3) Datos Presupuestarios C. Gestor Inicial Importe TOTAL 493,68 C. Gestor Final Importe NETO Centro gestor 15020000 Elemento PEP PosPre G/611A/22100 Fondo Clase documento Datos de la caja pagadora Sociedad del Hab. C499 Nº libro caja C499 Justificante V                                                                                                    | Activo fijo                                |                          | Fecha Conformidad               | 04.05.2021                        |               |
| Centro Destinatario de la Factura (DIR3)   Datos Presupuestarios   C. Gestor Inicial   Importe TOTAL   493, 68   C. Gestor Final   Importe NETO   Centro gestor   15020000   Elemento PEP   PosPre   G/611A/22100   Fondo     Datos de la caja pagadora   Sociedad del Hab.   C499   Nº libro caja   C499   Justificante V                                                                                                    |                                            |                          |                                 |                                   | ]             |
| Datos Presupuestarios         C. Gestor Inicial       Importe TOTAL       493,68         C. Gestor Final       Importe NETO         Centro gestor       15020000       Elemento PEP         PosPre       G/611A/22100       Fondo         Clase documento       Otatos de la caja pagadora         Sociedad del Hab.       C499       Nº libro caja       C499                                                                                                    | 🛅 Centro Destinatari                       | io de la Factura (DIR3)  |                                 |                                   |               |
| C. Gestor Inicial       Importe TOTAL       493, 68         C. Gestor Final       Importe NETO         Centro gestor       15020000       Elemento PEP         PosPre       G/611A/22100       Fondo         Clase documento       Other compared on the compared on the compar                                                                                                    | Datos Presupuestario                       | )S                       |                                 |                                   |               |
| C. Gestor Final       Importe NETO         Centro gestor       15020000       Elemento PEP         PosPre       G/611A/22100       Fondo         Clase documento       Other compared to the compared to the compared to th                                                                                                    | C. Gestor Inicial                          |                          | Importe TOTAL                   | 493,68                            |               |
| Centro gestor       15020000       Elemento PEP         PosPre       G/611A/22100       Fondo         Clase documento           Datos de la caja pagadora          Sociedad del Hab.       C499       Nº libro caja         C499       Justificante V                                                                                                    | C. Gestor Final                            |                          | Importe NETO                    |                                   |               |
| PosPre       G/611A/22100       Fondo         Clase documento           Datos de la caja pagadora           Sociedad del Hab.       C499       Nº libro caja       C499                                                                                                    | Centro gestor                              | 15020000                 | Elemento PEP                    |                                   |               |
| Clase documento         Datos de la caja pagadora         Sociedad del Hab.       C499         Nº libro caja       C499                                                                                                    | PosPre                                     | G/611A/22100             | Fondo                           |                                   |               |
| Datos de la caja pagadora         Sociedad del Hab.       C499         Nº libro caja       C499    Justificante                                                                                                    | Clase documento                            |                          |                                 |                                   |               |
| Sociedad del Hab. C499 Nº libro caja C499 Justificante 🗸                                                                                                    | Datos de la caja paga                      | adora                    |                                 |                                   |               |
|                                                                                                    | Sociedad del Hab.                          | C499 Nº libro ca         | ja C499                         | Justificante 🔽                    |               |

Seleccionando la opción "Eliminar Factura", ésta volverá a la bandeja de entrada de facturas.

En caso de que se haya creado en el registro contable de facturas como justificante y no lo sea, se podrá dar de baja para dar de alta de nuevo la factura sin marcar como justificante.

## 5. Alta factura en el proceso de Gastos a Justificar sin libro de

### caja

Accedemos a través de la siguiente transacción:

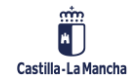

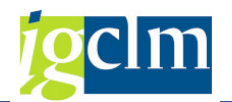

| 🕆 🗁 Gestión de Cajas Pagadoras                                 |
|----------------------------------------------------------------|
| Movimientos                                                    |
| 🕨 🧀 Anticipos de caja fija                                     |
| 🕨 🧀 Gastos a Justificar CON Libro de Caja                      |
| 🔻 📴 Gastos a Jusficiar SIN Libro de Caja                       |
| • 🔗 Gastos a Justificar: Bolsa de Gastos                       |
| <ul> <li>Gastos a Justificar: Cantidad no invertida</li> </ul> |
| <ul> <li>Validar Justificantes</li> </ul>                      |
| • 🖓 Impresión documentos J fuera de Caja                       |

En la siguiente pantalla, seleccionamos el documento ADOJ del cual se van a justificar los gastos:

| Gastos a Justific                  | ar - Selección       |                              |            |
|------------------------------------|----------------------|------------------------------|------------|
| Registrar Justificantes o          | de Gastos 🛛 🔍 Visual | izar Justificantes de Gastos |            |
| Generales                          |                      |                              |            |
| Sociedad                           | JCCM                 |                              |            |
| Ejercicio                          | 2021                 |                              |            |
| Documento                          |                      |                              |            |
| Número de Documento                | 0160178005           | Documento Presupestario      | 4018107115 |
| Tramitación Contable<br>Expediente |                      |                              |            |
| Familia del Expediente             |                      | Clase                        |            |
| Procedimiento                      |                      | Ejercicio del Expediente     | 0          |
| Órgano Gestor                      |                      | Número del Expediente        | 0          |
| Código de Circuito                 |                      |                              |            |
|                                    |                      | Buscar                       |            |

Y seleccionamos la opción 🕅 Registrar Justificantes de Gastos

A continuación, tenemos las siguientes opciones, para poder incorporar facturas del registro contable de facturas:

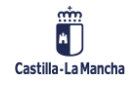

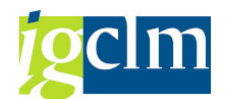

| 🛾 Añadir Just. 🛛 🗋 Copiar Just.                            | 📅 Borrar Just.   | ⊱ Ir a Justifican    | ite 📰 Retenciones  | ₽-, Incorporar E-Factura a | GJ ₽-↓ Incorporar Factura |
|------------------------------------------------------------|------------------|----------------------|--------------------|----------------------------|---------------------------|
| Datos Generales Datos Ec                                   | onómicos Tram    | itación Contable     | Datos de Remanente | 9                          |                           |
|                                                            |                  |                      |                    |                            |                           |
| nto                                                        |                  |                      |                    |                            |                           |
| Sociedad                                                   | JCCM             |                      |                    |                            |                           |
| ijercicio                                                  | 2021 M           | oneda                | EUR                |                            |                           |
| lúmero de Documento                                        | 160178005 Us     | suario               |                    |                            |                           |
| Oocumento Presupestario                                    | 4018107115       |                      |                    |                            |                           |
| echa de Ultima Actualiza                                   | 13.05.2021 Ho    | ora Última Actualiza | ación 17:48:48     |                            |                           |
|                                                            |                  |                      |                    |                            |                           |
|                                                            |                  |                      |                    |                            |                           |
|                                                            |                  |                      |                    |                            |                           |
|                                                            |                  |                      |                    |                            |                           |
| sición                                                     |                  |                      |                    |                            |                           |
| sición<br>Justificantes                                    |                  |                      |                    |                            |                           |
| sición<br>Justificantes<br>Posici S Importe en la mo.      | Importe de la Re | et Nº de Acr         | Nombre             |                            |                           |
| sición<br>Justificantes<br>Posici S Importe en la mo.<br>1 | Importe de la Re | et Nº de Acr         | Nombre             |                            |                           |
| sición<br>Justificantes<br>Posici S Importe en la mo.      | Importe de la Re | at № de Acr          | Nombre             |                            |                           |
| sición<br>Justificantes<br>Posici S Importe en la mo.      | Importe de la Re | t № de Acr           | Nombre             |                            |                           |
| sición<br>Justificantes<br>Posici S Importe en la mo.      | Importe de la Re | t № de Acr<br>0,00   | Nombre             |                            |                           |
| sición<br>Justificantes<br>Posici S Importe en la mo.      | Importe de la Re | t № de Acr           | Nombre             |                            |                           |
| sición<br>Justificantes<br>Posici S Importe en la mo.      | Importe de la Re | t № de Acr           | Nombre             |                            |                           |
| sición<br>Justificantes<br>Posici S Importe en la mo.      | Importe de la Re | t № de Acr           | Nombre             |                            |                           |
| sición<br>Justificantes<br>Posici S Importe en la mo.<br>1 | Importe de la Re | t № de Acr           | Nombre             |                            |                           |
| sición<br>Justificantes<br>Posici S Importe en la mo.<br>1 | Importe de la Re | t № de Acr           | Nombre             |                            |                           |

## Botón 🏪 Incorporar E-Factura a GJ

Se podrán utilizar facturas electrónicas desde esta opción para justificar el gasto. Serán facturas que estarán dadas de alta en el registro contable de facturas cumpliendo los siguientes requisitos:

- Misma partida presupuestaria que el documento ADOJ (centro gestor, posición presupuestaria, fondo, elemento PEP).
- > Misma sociedad que el documento ADOJ.

Seleccionando este botón, obtenemos las facturas electrónicas pendientes de incorporar a Gastos a Justificar:

| Gastos    | a Justificar - Da | tos       |      |                               |               |                    |                |                              |                 |      |                      |            |            |                           |            |
|-----------|-------------------|-----------|------|-------------------------------|---------------|--------------------|----------------|------------------------------|-----------------|------|----------------------|------------|------------|---------------------------|------------|
| 9         | 8 B   4 T 7 7     | 7   🛛 🌿 🕻 | •    | 🖈 🤻 <table-cell></table-cell> | 🐨 🍬 i 🎟 🖽 🗧   | Selecciones        | <b>H 4 P H</b> | 🔩 Incorporar E-Facturas 🛛 Im | ágenes anexadas |      |                      |            |            |                           |            |
| E Soc. Al | ño Referencia     | Acreedor  | Mon. | Fecha Conv                    | Centro gestor | Pos.presupuestaria | Fondo          | Elemento PEP                 | Importe T       | p. 1 | importe Retención II | Fecha doc. | Fecha Conf | Identificador de registro | Fecide     |
| J 202     | 21 10/000270      | 100014591 | EUR  | 14.05.2021                    | 15020000      | G/611A/22100       |                |                              | 4,72            |      | 0,00                 | 28.02.2021 | 13.05.2021 | 821506                    | 16.03.2021 |
| 100M 201  | 20 74/00210214    | 100040970 | CUID | 14 05 2021                    | 15020000      | C/611A/22100       |                |                              | 4 54            |      | 0.00                 | 12.05.2020 | 12.05.2021 | 202101014640              | 10.01.2021 |

Seleccionamos solo una:

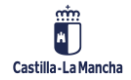

### **Ejecución Presupuestaria**

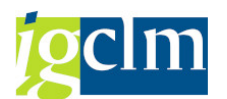

#### Incorporar factura en Gastos a Justificar

|   | Gaste | os a Justificar - Da | atos      |          |            |               |                    |       |                      |                 |     |
|---|-------|----------------------|-----------|----------|------------|---------------|--------------------|-------|----------------------|-----------------|-----|
| 9 | 1     | 🖡 🖪   🚢 🕇 🏹 🍕        | r   🏼 🏂 🕻 | <b>=</b> | 📲 🍕 🚯      | 12 🍬   🎟 🖽 🕏  | i Selecciones I    | 4 F H | ncorporar E-Facturas | agenes anexadas |     |
| E | Soc.  | Año Referencia       | Acreedor  | Mon.     | Fecha Conv | Centro gestor | Pos.presupuestaria | Fondo | Elemento PEP         | Importe         | Тр. |
|   | JCCM  | 2021 10/000270       | 100014591 | EUR      | 14.05.2021 | 15020000      | G/611A/22100       |       |                      | 4,72            |     |
|   | JCCM  | 2020 74/00310314     | 100040870 | EUR      | 14.05.2021 | 15020000      | G/611A/22100       |       |                      | 4,54            |     |
|   |       |                      |           |          |            |               |                    |       |                      |                 |     |

Y a continuación seleccionamos la opción "Incorporar E-Facturas".

### Se incorporará la factura:

| asto.     | s a J   | lustificar - L  | atos            |                 |             |             |                       |           |              |                           |
|-----------|---------|-----------------|-----------------|-----------------|-------------|-------------|-----------------------|-----------|--------------|---------------------------|
| ] Ɩadir   | lust    | Conjar Just     | Rorrar Just     | . El Ir a lus   | tificante 🖡 | Retencione  | s 📴 Inco              | rnorar E. | Factura a G  | 1 Incorporar Factura a G1 |
| 1711001   | Juse.   | Copial Susc.    | in bonar sust   |                 |             | Inconcione  | 5 <sub>= 1</sub> 1100 | ipolai E  | raccura a o. |                           |
| Datos     | Gener   | ales Datos Ec   | onómicos Tr     | amitación Conta | ble Dato    | s de Remane | nte                   |           |              |                           |
|           |         |                 |                 |                 |             |             |                       |           |              |                           |
| nfo       |         |                 |                 |                 |             |             |                       |           |              |                           |
| Sociedad  |         |                 | JCCM            |                 |             |             |                       |           |              |                           |
| jercicio  |         |                 | 2021            | Moneda          |             | EUR         |                       |           |              |                           |
| Número (  | de Do   | cumento         | 160178005       | Usuario         |             |             |                       |           |              |                           |
| Documer   | nto Pre | esupestario     | 4018107115      |                 |             |             |                       |           |              |                           |
| echa de   | Ultim   | a Actualiza     | 14.05.2021      | Hora Última Ac  | tualización | 12:55:      | 49                    |           |              |                           |
|           |         |                 |                 |                 |             |             |                       |           |              |                           |
|           |         |                 |                 |                 |             |             |                       |           |              |                           |
|           |         |                 |                 |                 |             |             |                       |           |              |                           |
| sición    |         |                 |                 |                 |             |             |                       |           |              |                           |
| lustifica | ntes    |                 |                 |                 |             |             |                       |           |              |                           |
| Posici    | . S. I  | mporte en la mo | . Importe de la | Ret Nº de A     | cr Nombre   |             |                       |           | <b>FTT</b>   |                           |
| 1         | A1      | 3,0             | 2               | 0,00100050      | 09 CEPSA    | COMERCIAL   | PETROLEDO,            | SAU       |              |                           |
| 2         | Al      | 1,(             | 00              | 0,00100050      | 09 CEPSA    | COMERCIAL   | PETROLEDO,            | SAU       | - 8          |                           |
| 3         | A1      | 1.105.          | 81              | 0.00963402      | DE TOR      | RES ECHEVA  | RRIA MARIA            | TERES     | 1            |                           |
| 4         |         | 4,              | 12              | 0,00100014      | 91 ARJOMI   | FERNANDEZ   | , S.L.                |           |              |                           |
|           |         |                 |                 |                 |             |             |                       |           |              |                           |
|           |         |                 |                 |                 |             |             |                       |           |              |                           |
|           |         |                 |                 |                 |             |             |                       |           |              |                           |
|           |         |                 |                 |                 |             |             |                       |           |              |                           |
|           |         |                 |                 |                 |             |             |                       |           | -            |                           |
| 4 1       |         |                 |                 |                 |             |             |                       | 4         | ·            |                           |
|           |         |                 |                 |                 |             |             |                       |           |              |                           |
|           |         |                 |                 |                 |             |             |                       |           |              |                           |

Y procedemos a seleccionar la opción "Guardar" ⊟ .

La factura ya queda registrada como justificación en el proceso de gastos a justificar, y se podrá realizar el correspondiente documento J (justificante).

## Botón 🏪 Incorporar Factura a GJ

Se podrán utilizar facturas NO electrónicas desde esta opción para justificar el gasto. Serán facturas que estarán dadas de alta en el registro contable de facturas cumpliendo los siguientes requisitos:

Misma partida presupuestaria que el documento ADOJ (centro gestor, posición presupuestaria, fondo, elemento PEP).

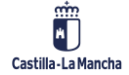

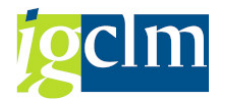

> Misma sociedad que el documento ADOJ.

Seleccionando este botón, obtenemos las facturas NO electrónicas pendientes de incorporar a Gastos a Justificar:

| Gastos a Justific     | ar - Datos | 5      |      |            |               |                       |       |                               |               |     |                      |            |            |                           |              |
|-----------------------|------------|--------|------|------------|---------------|-----------------------|-------|-------------------------------|---------------|-----|----------------------|------------|------------|---------------------------|--------------|
| 9                     | F 7 4   1  | E 🌿 🗄  | 1    | £ 4 🗟      | 17 🗞   🎟 🖽 🤄  | 🗑 🚺 🚺 Selecciones 🛛 🖡 | < ► H | 🔄 Incorporar Facturas 🛛 Imáge | enes anexadas |     |                      |            |            |                           |              |
| B Soc. Año Referencia | Acre       | eedor  | Mon. | Fecha Conv | Centro gestor | Pos.presupuestaria    | Fondo | Elemento PEP                  | Importe       | тр. | Importe Retención II | Fecha doc. | Fecha Conf | Identificador de registro | Fecide H     |
| J. @ 2021 5           | 100        | 006941 | EUR  | 14.05.2021 | 15020000      | G/611A/22100          |       |                               | 2,00          |     | 0,00                 | 18.02.2021 | 13.05.2021 | 542685                    | 22.02.2021 1 |
| JCCM 2021 11188       | 517        | 32     | EUR  | 14.05.2021 | 15020000      | G/611A/22100          |       |                               | 123,81        |     | 0,00                 | 31.01.2021 | 13.05.2021 | 243523                    | 01.02.2021 ( |

Seleccionamos solo una:

| 0 | Gastos a Justificar - Da | atos      |      |            |               |                    |       |                       |                  |                 |           |            |            |
|---|--------------------------|-----------|------|------------|---------------|--------------------|-------|-----------------------|------------------|-----------------|-----------|------------|------------|
| 9 | I II I B B I 4 7 7 4     | F   🛛 ۶   | •    | 🖈 🤻 🖹      | 12 🕭 🛛 🎟 🕾 :  | Selecciones        |       | 🔄 Incorporar Facturas | mágenes anexadas |                 |           |            |            |
| ₿ | Soc. Año Referencia      | Acreedor  | Mon. | Fecha Conv | Centro gestor | Pos.presupuestaria | Fondo | Elemento P            | EP Importe       | Tp. Importe Ret | ención II | Fecha doc. | Fecha Conf |
|   | JCCM 2021 5              | 100006941 | EUR  | 14.05.2021 | 15020000      | G/611A/22100       |       |                       | 2,00             |                 | 0,00      | 18.02.2021 | 13.05.2021 |
|   | JCCM 2021 11188          | 51732     | EUR  | 14.05.2021 | 15020000      | G/611A/22100       |       |                       | 123,81           |                 | 0,00      | 31.01.2021 | 13.05.2021 |

Y a continuación seleccionamos la opción "Incorporar Facturas".

Se incorporará la factura:

| Añad                                           | lir Just.                                    | Copiar Just.                                               | 📅 Borrar Just                             | . 된 Ir a Justifica                                                                               | nte 📰 Retenciones     | ₽-, Incorpora  | r E-Factura a (          | 6) 📲 Incorporar Factura a G |
|------------------------------------------------|----------------------------------------------|------------------------------------------------------------|-------------------------------------------|--------------------------------------------------------------------------------------------------|-----------------------|----------------|--------------------------|-----------------------------|
| Date                                           | os Gene                                      | rales Datos Eco                                            | nómicos Tra                               | amitación Contable                                                                               | Datos de Remanente    | •              |                          |                             |
|                                                |                                              |                                                            |                                           |                                                                                                  |                       |                |                          |                             |
| nfo                                            |                                              |                                                            |                                           |                                                                                                  |                       |                |                          |                             |
| Socied                                         | ad                                           |                                                            | JCCM                                      |                                                                                                  |                       |                |                          |                             |
| jercici                                        | io                                           |                                                            | 2021                                      | Moneda                                                                                           | EUR                   |                |                          |                             |
| lúmer                                          | o de Do                                      | ocumento                                                   | 160178005                                 | Usuario                                                                                          |                       |                |                          |                             |
| Docum                                          | nento P                                      | resupestario                                               | 4018107115                                |                                                                                                  |                       |                |                          |                             |
| echa                                           | de Ultin                                     | na Actualiza                                               | 14.05.2021                                | Hora Última Actualiz                                                                             | ación 12:55:49        |                |                          |                             |
|                                                |                                              |                                                            |                                           |                                                                                                  |                       |                |                          |                             |
|                                                |                                              |                                                            |                                           |                                                                                                  |                       |                |                          |                             |
| sición                                         | cantes                                       |                                                            |                                           |                                                                                                  |                       |                |                          |                             |
| sición<br>Justifi                              | cantes                                       | Importo on h mo                                            | Importo do b                              | Pot N0 do Acr                                                                                    | Nombro                |                | F73                      |                             |
| sición<br>Justifi<br>Posic                     | cantes                                       | Importe en la mo                                           | Importe de la l                           | Ret Nº de Acr                                                                                    | Nombre                | Ţ              |                          |                             |
| sición<br>Justifi<br>Posic<br>1                | cantes<br>i S<br>Al                          | Importe en la mo<br>3,8<br>1,0                             | Importe de la 2                           | Ret Nº de Acr<br>0,00 100050509                                                                  | Nombre<br>C           | ,tt            |                          |                             |
| sición<br>Justifio<br>Posic<br>1<br>2<br>3     | cantes<br>i S<br>Al<br>Al<br>Al              | Importe en la mo<br>3,8<br>1,0<br>1.105.3                  | Importe de la 2<br>0                      | Ret № de Acr<br>0,00 100050509<br>0,00 100050509<br>0,00 963402                                  | Nombre<br>C           | ,ti            |                          |                             |
| Justifie<br>Posic<br>1<br>2<br>3<br>4          | cantes<br>i S<br>Al<br>Al<br>Al<br>Al        | Importe en la mo<br>3,8<br>1,0<br>1.105,3<br>4,7           | Importe de la l<br>2<br>0<br>1<br>2       | Ret № de Acr<br>0,00 100050509<br>0,00 100050509<br>0,00 963402<br>0,00 100014591                | Nombre<br>C<br>C<br>D | ,it            | <b>11</b><br>7<br>7<br>7 |                             |
| Justifi<br>Posic<br>1<br>2<br>3<br>4           | cantes<br>i S<br>Al<br>Al<br>Al<br>Al        | Importe en la mo<br>3,8<br>1,0<br>1.105,3<br>4,7<br>123,8  | Importe de la la<br>2<br>0<br>1<br>2<br>1 | Ret Nº de Acr<br>0,00 100050509<br>0,00 100050509<br>0,00 963402<br>0,00 100014591<br>0,00 51732 | Nombre<br>C<br>D      | ,it            |                          |                             |
| sición<br>Justifi<br>Posic<br>1<br>2<br>3<br>4 | cantes<br>i S<br>Al<br>Al<br>Al<br>Al        | Importe en la mo<br>3,8<br>1,0<br>1.105,3<br>4,7<br>[123,8 | Importe de la la<br>2<br>0<br>1<br>2      | Ret Nº de Acr<br>0,00 100050509<br>0,00 100050509<br>0,00 963402<br>0,00 100014591<br>0,00 51732 | Nombre<br>C<br>D<br>A | ,it            |                          |                             |
| sición<br>Justifi<br>Posic<br>1<br>2<br>3<br>4 | cantes<br>ci S<br>A1<br>A1<br>A1<br>A1<br>A1 | Importe en la mo<br>3,8<br>1,0<br>1.105,3<br>4,7<br>123,8  | Importe de la la 2<br>0<br>1<br>2         | Ret № de Acr<br>0,00 100050509<br>0,00 100050509<br>0,00 963402<br>0,00 100014591<br>0,00 51732  | Nombre<br>C<br>D<br>A | ,it<br>,it<br> |                          |                             |
| Justifie<br>Posic<br>1<br>2<br>3<br>4          | cantes<br>ci S<br>Al<br>Al<br>Al<br>Al       | Importe en la mo<br>3,8<br>1,0<br>1.105,3<br>4,7<br>123,8  | Importe de la 2<br>0<br>1<br>2<br>1       | Ret № de Acr<br>0,00 100050509<br>0,00 100050509<br>0,00 963402<br>0,00 100014591<br>0,00 51732  | Nombre<br>C           | ,it<br>,it<br> |                          |                             |
| Justifi<br>Posic<br>1<br>2<br>3<br>4           | cantes<br>ci S<br>Al<br>Al<br>Al<br>Al       | Importe en la mo<br>3,8<br>1,0<br>1.105,3<br>4,7<br>123,8  | Importe de la 2<br>0<br>1<br>2<br>1       | Ret № de Acr<br>0,00 100050509<br>0,00 963402<br>0,00 963402<br>0,00 51732                       | Nombre<br>C           | ,it<br>,it<br> |                          |                             |

Y procedemos a seleccionar la opción "Guardar"  $\, igsquare$  .

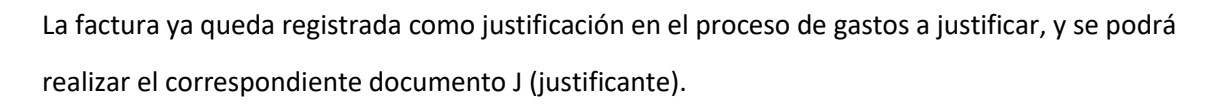

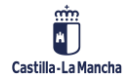

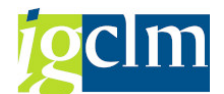

Importante: Solo se podrán seleccionar las facturas a incorporar de forma individual, ya que se podrían producir errores al hacerlo de forma masiva.

No se podrán eliminar facturas una vez dadas de alta como justificación dentro de este proceso, ya que se comunicará al proveedor el estado "Pagada" de la factura.

## 6. Alta factura en el proceso de Gastos a Justificar con libro de

### caja

Accedemos a través de la siguiente transacción:

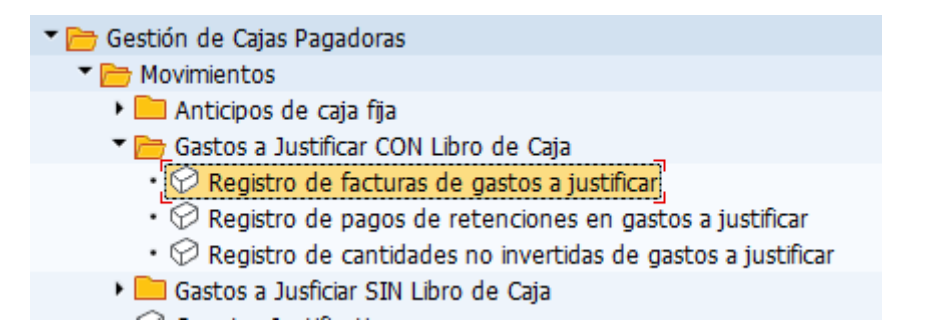

En la siguiente pantalla, seleccionamos el documento ADOJ del cual se van a justificar los gastos:

| stretales                                                                                     |          |                                                                |
|-----------------------------------------------------------------------------------------------|----------|----------------------------------------------------------------|
| Sociedad                                                                                      | JCCM     | Sociedad Habilitado c499                                       |
| Ejercicio                                                                                     | 2021     | Número libro caja C499                                         |
| ocumento                                                                                      |          |                                                                |
| Número de Documento                                                                           | 01601766 | Documento Presupestario 4018107102                             |
| I ramitación Contabi                                                                          | le       |                                                                |
| Expediente                                                                                    | e        |                                                                |
| Expediente<br>Familia del Expediente                                                          |          | Clase                                                          |
| Framitación Contabi<br>Expediente<br>Familia del Expediente<br>Procedimiento                  |          | Clase Ejercicio del Expediente 0                               |
| Framitación Contabi<br>Expediente<br>Familia del Expediente<br>Procedimiento<br>Órgano Gestor |          | Clase<br>Ejercicio del Expediente 0<br>Número del Expediente 0 |
| Familia del Expediente<br>Procedimiento<br>Órgano Gestor<br>Código de Circuito                |          | Clase<br>Ejercicio del Expediente 0<br>Número del Expediente 0 |

Y seleccionamos la opción 🕅 Registrar Justificantes de Gastos

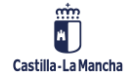

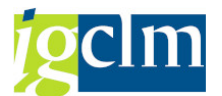

A continuación, tenemos las siguientes opciones, para poder incorporar facturas del registro contable de facturas:

| Anadir J                                       | Just. 📋 Copiar Just.                                  | TT Borrar        | Just. 🔚 Ir a Justifi         | cante 🔚 Retencior         | nes 📴 🖓 Inco                   | orporar E-I       | Factura a GJ   | ∎•1 Incorporar Factura |
|------------------------------------------------|-------------------------------------------------------|------------------|------------------------------|---------------------------|--------------------------------|-------------------|----------------|------------------------|
| Datos                                          | Generales Datos Eco                                   | nómicos          | Tramitación Contable         | e Datos de Remar          | nente Da                       | t 🔳               |                |                        |
| 6-                                             |                                                       |                  |                              |                           |                                |                   | _              |                        |
| TO                                             | F                                                     |                  |                              |                           |                                |                   | _              |                        |
| ociedad                                        | i                                                     | JCCM D           |                              |                           | _                              |                   |                |                        |
| ercicio                                        | 2                                                     | 2021             | Moneda                       | EUR                       |                                |                   |                |                        |
| úmero d                                        | le Documento                                          | 160176679        | Usuario                      | ·····                     | -                              |                   |                |                        |
| ocumen                                         | to Presupestario                                      | 401810710        | 2                            |                           |                                |                   |                |                        |
| echa de                                        | Ultima Actualiza                                      | 07.05.202        | 1 Hora Última Actua          | lización 13:44            | :19                            |                   |                |                        |
|                                                |                                                       |                  |                              |                           |                                |                   |                |                        |
|                                                |                                                       |                  |                              |                           |                                |                   |                |                        |
| iición<br>Iustifican                           | ites                                                  |                  |                              |                           |                                |                   |                |                        |
| ición<br>Iustifican<br>Posici                  | ites<br>Operación del Libro de                        | Ca S             | . Importe en la mo           | Importe de la Ret         | Nº de Acr                      | Nombre            |                |                        |
| ición<br>Iustifican<br>Posici<br>1             | ites<br>Operación del Libro de<br>PAGO FRAS-ORDINARIO | Ca S<br>D.GAJ B  | . Importe en la mo           | Importe de la Ret<br>0,00 | N <sup>o</sup> de Acr<br>21108 | Nombre<br>MARTINE | 2              |                        |
| ición<br>Iustifican<br>Posici<br>1             | ites<br>Operación del Libro de<br>PAGO FRAS-ORDINARIO | Ca S<br>D.GAJ B  | . Importe en la mo<br>3 1,00 | Importe de la Ret<br>0,00 | Nº de Acr<br>21108             | Nombre            | <b>11</b><br>Z |                        |
| ición<br>ustifican<br><mark>Posici</mark><br>1 | ites<br>Operación del Libro de<br>PAGO FRAS-ORDINARIO | Ca S<br>D.GAJ B: | . Importe en la mo<br>3 1,00 | Importe de la Ret<br>0,00 | № de Acr<br>21108              | Nombre            | <br>Z          |                        |
| ición<br>Ustifican<br>Posici<br>1              | ites<br>Operación del Libro de<br>PAGO FRAS-ORDINARIO | Ca S<br>D.GAJ BS | . Importe en la mo<br>3 1,00 | Importe de la Ret<br>0,00 | № de Acr<br>21108              | Nombre            | 2<br>2         |                        |
| ición<br>ustifican<br>Posici<br>1              | ites<br>Operación del Libro de<br>PAGO FRAS-ORDINARIO | Ca S<br>D.GAJ BC | . Importe en la mo<br>3 1,00 | Importe de la Ret<br>0,00 | № de Acr<br>21108              | Nombre            | Z              |                        |
| iición<br>Iustifican<br>Posici<br>1            | ites<br>Operación del Libro de<br>PAGO FRAS-ORDINARIO | Ca S             | Importe en la mo<br>3 1,00   | Importe de la Ret<br>0,00 | № de Acr<br>21108              | Nombre            | Z              |                        |
| ición<br>ustifican<br>Posici<br>1              | ites<br>Operación del Libro de<br>PAGO FRAS-ORDINARIO | Ca S<br>D. GAJ B | . Importe en la mo           | Importe de la Ret<br>0,00 | № de Acr<br>21108              | Nombre            | Z              |                        |
| ición<br>Iustifican<br>Posici<br>1             | ites<br>Operación del Libro de<br>PAGO FRAS-ORDINARIO | Ca S<br>D.GAJ BO | . Importe en la mo<br>s 1,00 | Importe de la Ret<br>0,00 | Nº de Acr<br>21108             | Nombre            | 2              |                        |
| ición<br>Iustifican<br>Posici<br>1             | ites<br>Operación del Libro de<br>PAGO FRAS-ORDINARIO | Ca S<br>D.GAJ BO | . Importe en la mo<br>s 1,00 | Importe de la Ret<br>0,00 | N <sup>o</sup> de Acr<br>21108 | Nombre            |                |                        |

## Botón 🏪 Incorporar E-Factura a GJ

Se podrán utilizar facturas electrónicas desde esta opción para justificar el gasto. Serán facturas que estarán dadas de alta en el registro contable de facturas cumpliendo los siguientes requisitos:

- Misma partida presupuestaria que el documento ADOJ (centro gestor, posición presupuestaria, fondo, elemento PEP).
- > Caja pagadora correspondiente indicada al dar de alta la factura en RCF.
- > Misma sociedad que el documento ADOJ.

Seleccionando este botón, obtenemos las facturas electrónicas pendientes de incorporar a Gastos a Justificar:

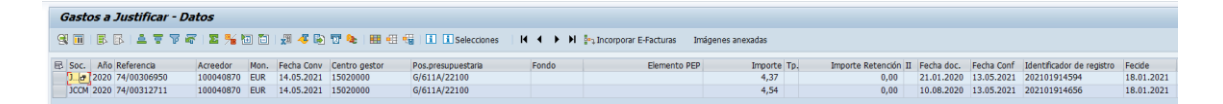

Seleccionamos solo una:

### **Ejecución Presupuestaria**

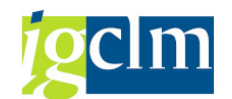

Incorporar factura en Gastos a Justificar

|   |        |                     | · · •• •• |      |            |               |                    |   |          |                           |                   |        |    |
|---|--------|---------------------|-----------|------|------------|---------------|--------------------|---|----------|---------------------------|-------------------|--------|----|
|   | Gast   | os a Justificar - D | atos      |      |            |               |                    |   |          |                           |                   |        |    |
|   | 9      | 🖪 🖪   🚢 🕇 🏹         | 🕶 i 🛛 🌿 🕻 | •    | 🖈 🤻 🕼      | 12 🍬 i 🎟 🖽 🗧  | Selecciones        | I | <b> </b> | Pa, Incorporar E-Facturas | Imágenes anexadas |        |    |
|   | 🗟 Soc. | Año Referencia      | Acreedor  | Mon. | Fecha Conv | Centro gestor | Pos.presupuestaria |   | Fondo    | Elemento                  | PEP Impo          | orte T | p. |
|   | JCCM   | 2020 74/00306950    | 100040870 | EUR  | 14.05.2021 | 15020000      | G/611A/22100       |   |          |                           | 4,                | 37     |    |
| 1 | JCCM   | 2020 74/00312711    | 100040870 | EUR  | 14.05.2021 | 15020000      | G/611A/22100       |   |          |                           | 4,                | 54     |    |
| L | JUCCH  | 2020 / 4/03312/11   | 100040870 | LOK  | 14.03.2021 | 13020003      | 0/011//22100       |   |          |                           | ,۳                | 54     | -  |

Y a continuación seleccionamos la opción "Incorporar E-Facturas".

### Se incorporará la factura:

| 🛛 Añadir Just. 🛛 📋 Copiar Just.                                                    | 📅 Borrar Jus      | t. 🛛 된 Ir a Justificante      | 📰 Retenciones                   | ₽ <sub>↓</sub> Incorporar E-Fac | tura a GJ  | ₽-, Incorporar Factura a |
|------------------------------------------------------------------------------------|-------------------|-------------------------------|---------------------------------|---------------------------------|------------|--------------------------|
| Datos Generales Datos Eco                                                          | nómicos T         | ramitación Contable           | Datos de Remanente              | Dat                             | <b>C</b> ) |                          |
|                                                                                    |                   |                               |                                 |                                 |            |                          |
| nfo                                                                                |                   |                               |                                 |                                 |            |                          |
| Sociedad                                                                           | лосм 🗗            |                               |                                 |                                 |            |                          |
| Ejercicio                                                                          | 2021              | Moneda                        | EUR                             |                                 |            |                          |
| Número de Documento                                                                | 60176679          | Usuario                       | C                               |                                 |            |                          |
| Documento Presupestario                                                            | 1018107102        |                               |                                 |                                 |            |                          |
| echa de Ultima Actualiza                                                           | 14.05.2021        | Hora Última Actualizació      | in 12:45:38                     |                                 |            |                          |
| sición                                                                             |                   |                               |                                 |                                 |            |                          |
| sición<br>Justificantes<br>Posici Operación del Libro de                           | Ca S., Ir         | nporte en la mo Impo          | orte de la Ret Nº d             | e Acr Nombre                    |            |                          |
| sición<br>Justificantes<br>Posici Operación del Libro de<br>9 PAGO FRAS-ORDINARI(  | Ca S Ir<br>D. GAJ | nporte en la mo Impo<br>4,54  | orte de la Ret № d<br>0,001000  | e Acr Nombre                    |            |                          |
| usición<br>Justificantes<br>Posici Operación del Libro de<br>9 PAGO FRAS-ORDINARIO | Ca S Ir<br>D.GAJ  | nporte en la mo Impo<br>4,54  | orte de la Ret Nº d<br>0,001000 | e Acr Nombre 🚺<br>40870 E       | 1          |                          |
| osición<br>Justificantes<br>Posici Operación del Libro de<br>9 PAGO FRAS-ORDINARIO | Ca S Ir<br>D.GAJ  | nporte en la mo Impo<br>4, 54 | orte de la Ret Nº d<br>0,001000 | e Acr Nombre 🗍<br>40870 ETTT PR | ]          |                          |
| ssición<br>Justificantes<br>Posici Operación del Libro de<br>9 PAGO FRAS-ORDINARIO | Ca S Ir<br>D.GAJ  | nporte en la mo Impo<br>4,54  | orte de la Ret Nº d<br>0,001000 | e Acr Nombre T<br>40870 E       |            |                          |
| ssición<br>Justificantes<br>Posici Operación del Libro de<br>9 PAGO FRAS-ORDINARIO | Ca S Ir<br>D.GAJ  | nporte en la mo Impo<br>4,54  | orte de la Ret Nº d<br>0,001000 | e Acr Nombre T<br>40870 ETTT R  |            |                          |
| osición<br>Justificantes<br>Posici Operación del Libro de<br>9 PAGO FRAS-ORDINARIO | Ca S Ir           | nporte en la mo Impo<br>4,54  | orte de la Ret Nº d<br>0,001000 | e Acr Nombre 1<br>40870 ETTT 7R |            |                          |
| osición<br>Justificantes<br>Posici Operación del Libro de<br>9 PAGO FRAS-ORDINARIO | Ca S Ir<br>D.GAJ  | nporte en la mo Impo<br>4,54  | orte de la Ret Nº d<br>0,001000 | e Acr Nombre 1<br>40870 E       |            |                          |
| osición<br>Justificantes<br>Posici Operación del Libro de<br>9 PAGO FRAS-ORDINARIO | Ca S Ir           | nporte en la mo Impo<br>4,54  | orte de la Ret Nº d<br>0,001000 | e Acr Nombre 1<br>40870 E       |            |                          |

Y procedemos a seleccionar la opción "Guardar" 目 .

La factura ya queda registrada como justificación en el proceso de gastos a justificar, y se podrá realizar el pago y posterior justificante.

Botón 🏪 Incorporar Factura a GJ

Se podrán utilizar facturas NO electrónicas desde esta opción para justificar el gasto. Serán facturas que estarán dadas de alta en el registro contable de facturas cumpliendo los siguientes requisitos:

- Misma partida presupuestaria que el documento ADOJ (centro gestor, posición presupuestaria, fondo, elemento PEP).
- > Caja pagadora correspondiente indicada al dar de alta la factura en RCF.

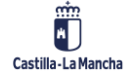

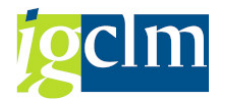

> Misma sociedad que el documento ADOJ.

Seleccionando este botón, obtenemos las facturas NO electrónicas pendientes de incorporar a Gastos a Justificar:

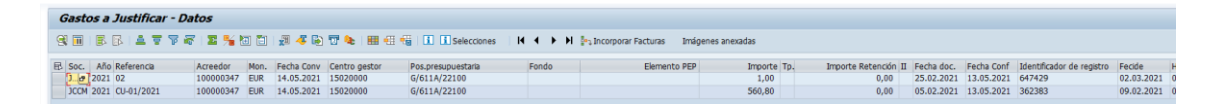

Seleccionamos solo una:

| 0 | iasto | os a . | Justificar - Da               | atos      |      |            |               |                    |    |       |     |                     |       |              |     |
|---|-------|--------|-------------------------------|-----------|------|------------|---------------|--------------------|----|-------|-----|---------------------|-------|--------------|-----|
| 9 | ]     | ₽      | r   <b>1</b> <del>7</del> 7 4 | r   🏼 🌿 🕻 | 3    | 🗶 🤻 🚯      | 👿 📚 । 🎟 🖽 🗧   | i Selecciones      | ∣∣ | •     | ► H | ancorporar Facturas | Imáge | nes anexadas |     |
| ₽ | Soc.  | Año    | Referencia                    | Acreedor  | Mon. | Fecha Conv | Centro gestor | Pos.presupuestaria |    | Fondo | ,   | Elemento            | PEP   | Importe      | Tp. |
|   | JCCM  | 2021   | 02                            | 100000347 | EUR  | 14.05.2021 | 15020000      | G/611A/22100       |    |       |     |                     |       | 1,00         |     |
|   | JCCM  | 2021   | CU-01/2021                    | 100000347 | EUR  | 14.05.2021 | 15020000      | G/611A/22100       |    |       |     |                     |       | 560,80       |     |

Y a continuación seleccionamos la opción "Incorporar Facturas".

Se incorporará la factura:

| JAñadir J                                      | Just. 💷 Copiar Jus                                                   | t. WBor                      | rar J    | ust. 🐌 Ir a Justific                            | ante 📳 Rete                   | nciones                        | ¦•₁ Inco                | orporar E-I | -actura a GI | J 📲 Incorporar Facti |
|------------------------------------------------|----------------------------------------------------------------------|------------------------------|----------|-------------------------------------------------|-------------------------------|--------------------------------|-------------------------|-------------|--------------|----------------------|
| Datos (                                        | Generales Datos E                                                    | Económicos                   | Y        | Tramitación Contable                            | Datos de R                    | emanente                       | e Da                    | t 🔳         |              |                      |
| . ( .                                          |                                                                      |                              |          |                                                 |                               |                                |                         |             | _            |                      |
| 1TO                                            |                                                                      | [rowled]                     |          |                                                 |                               |                                |                         |             | _            |                      |
| arcicio                                        |                                                                      | 2021                         |          | Monoda                                          | F                             | dIT                            |                         |             |              |                      |
| jercicio<br>Iúmoro d                           | la Documento                                                         | 1601766                      | 70       | Heuprio                                         |                               | .ok                            | _                       |             |              |                      |
|                                                |                                                                      | 4019107                      | 102      | Usuano                                          |                               |                                |                         |             |              |                      |
| ocumen                                         | ico Presupescano                                                     | 4018107                      | 102      |                                                 |                               |                                |                         |             |              |                      |
|                                                |                                                                      |                              |          |                                                 | 1 e                           |                                |                         |             |              |                      |
| echa de<br>sición                              | Ultima Actualiza                                                     | 14.05.2                      | 021      | Hora Última Actua                               | lización 1                    | .2:45:38                       |                         |             |              |                      |
| echa de<br>sición<br>Justifican                | Ultima Actualiza                                                     | 14.05.2                      | 021      | Hora Última Actua                               | lización 1                    | 2:45:38                        |                         |             |              |                      |
| sición<br>Justifican                           | Ultima Actualiza<br>Ites<br>Operación del Libro                      | 14.05.2                      | 021<br>S | Hora Última Actua                               | lización 1<br>Importe de la R | 2:45:38<br>et Nº (             | le Acr                  | Nombre      |              |                      |
| echa de<br>sición<br>Justifican<br>Posici      | Ultima Actualiza<br>ntes<br>Operación del Libro<br>PAGO FRAS-ORDINA  | 14.05.20<br>de Ca<br>RIO.GAJ | 021<br>S | Hora Última Actua<br>Importe en la mo<br>560,80 | lización 1<br>Importe de la R | 2:45:38<br>et Nº c<br>0,001000 | <b>ie Acr</b>           | Nombre      |              |                      |
| echa de<br>sición<br>Justifican<br>Posici<br>9 | Ultima Actualiza<br>Intes<br>Operación del Libro<br>PAGO FRAS-ORDINA | de Ca<br>RIO.GAJ             | 021<br>S | Hora Última Actua<br>Importe en la mo<br>560,80 | lización 1<br>Importe de la R | 2:45:38<br>et Nº c             | de Acr<br>000347        | Nombre      | 2            |                      |
| echa de<br>sición<br>Justifican<br>9           | Ultima Actualiza<br>Ites<br>Operación del Libro<br>PAGO FRAS-ORDINA  | de Ca<br>RIO.GAJ             | 021<br>S | Hora Última Actua<br>Importe en la mo<br>560,80 | lización 1<br>Importe de la R | 2:45:38<br>et № c<br>0,001000  | <b>le Acr</b><br>000347 | Nombre      | 2            |                      |
| echa de<br>sición<br>Justifican<br>9           | Ultima Actualiza<br>Ites<br>Operación del Libro<br>PAGO FRAS-ORDINA  | de Ca<br>RIO.GAJ             | S        | Hora Última Actua<br>Importe en la mo<br>560,80 | lización 1<br>Importe de la R | 2:45:38                        | le Acr<br>000347        | Nombre      |              |                      |
| sición<br>Justifican<br>Posici<br>9            | Ultima Actualiza<br>Intes<br>Operación del Libro<br>PAGO FRAS-ORDINA | de Ca<br>RIO.GAJ             | S        | Hora Última Actua<br>Importe en la mo<br>560,80 | lización 1<br>Importe de la R | 2:45:38                        | le Acr<br>000347        | Nombre<br>; |              |                      |
| sición<br>Justifican<br>Posici<br>9            | Ultima Actualiza<br>Ites<br>Operación del Libro<br>PAGO FRAS-ORDINA  | de Ca<br>RIO.GAJ             | 021      | Hora Última Actua<br>Importe en la mo<br>560,80 | lización 1<br>Importe de la R | et Nº c                        | le Acr<br>000347        | Nombre      |              |                      |
| sición<br>Justifican<br>Posici<br>9            | Ultima Actualiza<br>Ites<br>Operación del Libro<br>PAGO FRAS-ORDINA  | de Ca<br>RIO.GAJ             | S        | Hora Última Actua<br>Importe en la mo<br>560,80 | lización 1<br>Importe de la R | 2:45:38<br>et Nº c             | <b>je Acr</b><br>000347 | Nombre      |              |                      |

Al ser facturas NO electrónicas, debemos informar la vía de pago y el banco correspondiente:

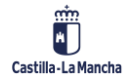

#### **Ejecución Presupuestaria**

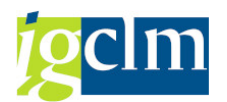

#### Incorporar factura en Gastos a Justificar

| Añadir Just.                                         | Copiar Just.            | 📅 Borrar Ju   | st. 🛛 🚑 Ir a     | Justificante        | 📰 Retenciones           | ∎a Incor           | oorar E-Fa | actura a GJ | 📲 J Incorporar Factura a |
|------------------------------------------------------|-------------------------|---------------|------------------|---------------------|-------------------------|--------------------|------------|-------------|--------------------------|
| Datos Generales                                      | Datos Eco               | nómicos T     | ramitación C     | ontable C           | oatos de Remanente      | Dat.               | . •        |             |                          |
|                                                      |                         |               |                  |                     |                         | _                  |            |             |                          |
| fo                                                   |                         |               |                  |                     |                         |                    |            |             |                          |
| ociedad                                              | [i                      | ТССМ 🗖        |                  |                     |                         |                    |            |             |                          |
| jercicio                                             | 2                       | 2021          | Moneda           |                     | EUR                     |                    |            |             |                          |
| úmero de Docum                                       | ento 1                  | 60176679      | Usuario          |                     | C                       |                    |            |             |                          |
| ocumento Presup                                      | estario 4               | 018107102     |                  |                     |                         |                    |            |             |                          |
| echa de Ultima Ac                                    | tualiza 🛛               | 4.05.2021     | Hora Última      | a Actualización     | 12:45:38                |                    |            |             |                          |
|                                                      |                         |               |                  |                     |                         |                    |            |             |                          |
|                                                      |                         |               |                  |                     |                         |                    |            |             |                          |
|                                                      |                         |               |                  |                     |                         |                    |            |             |                          |
|                                                      |                         |               |                  |                     |                         |                    |            |             |                          |
| sición                                               |                         |               |                  |                     |                         |                    |            |             |                          |
| sición<br>Justificantes                              |                         |               |                  |                     |                         |                    |            |             |                          |
| sición<br>Justificantes<br>Cl Fecha de               | Texto de cab            | ecera de docu | ı _ V Ti         | Número d            | Ej Número d             | So Nú              | Ej         |             |                          |
| sición<br>Iustificantes<br>Cl Fecha de<br>14.05.2021 | Texto de cab            | ecera de docu | I V Ti<br>T 0001 | Número d<br>2801000 | Ej Número d<br>6000000  | So Nú<br>C499 C49  | Ej         |             |                          |
| sición<br>Justificantes<br>Cl Fecha de<br>14.05.2021 | Texto de cab<br>ejemplo | ecera de docu | V Ti<br>T 0001   | Número d<br>2801000 | Ej Número d<br>60000000 | So Nú.<br>C499 C49 | Ej         |             |                          |
| sición<br>Iustificantes<br>Cl Fecha de<br>14.05.2021 | Texto de cab<br>ejemplo | ecera de docu | 1 V Ti<br>T 0001 | Número d<br>2801000 | Ej Número d<br>60000000 | So Nú.<br>C499 C49 | Ej<br>19   |             |                          |
| sición<br>Justificantes<br>Cl Fecha de<br>14.05.2021 | Texto de cab<br>ejemplo | ecera de docu | V Ti<br>T 0001   | Número d<br>2801000 | Ej Número d<br>60000000 | So Nú<br>C499 C49  | Ej<br>9    |             |                          |
| sición<br>Justificantes<br>Cl Fecha de<br>14.05.2021 | Texto de cab<br>ejemplo | ecera de docu | T 0001           | Número d<br>2801000 | Ej Número d<br>60000000 | So Nú<br>C499 C49  | Ej<br>9    |             |                          |
| sición<br>Justificantes<br>Cl Fecha de<br>14.05.2021 | Texto de cab<br>ejemplo | ecera de docu | T 0001           | Número d<br>2801000 | Ej Número d<br>60000000 | So Nú.<br>C499 C45 | Ej<br>9    |             |                          |
| sición<br>Justificantes<br>Cl Fecha de<br>14.05.2021 | Texto de cab<br>ejemplo | ecera de docu | T 0001           | Número d<br>2801000 | Ej Número d<br>60000000 | So Nú.<br>C499 C45 | Ej<br>9    |             |                          |
| sición<br>Justificantes<br>Cl Fecha de<br>14.05.2021 | Texto de cab<br>ejemplo | ecera de docu | T 0001           | Número d<br>2801000 | Ej Número d<br>60000000 | So Nú<br>C499 C45  | Ej<br>9    |             |                          |

Y procedemos a seleccionar la opción "Guardar" ⊟ .

La factura ya queda registrada como justificación en el proceso de gastos a justificar, y se podrá realizar el pago y posterior justificante.

Importante: Solo se podrán seleccionar las facturas a incorporar de forma individual, ya que se podrían producir errores al hacerlo de forma masiva.

No se podrán eliminar facturas una vez dadas de alta como justificación dentro de este proceso, ya que se comunicará al proveedor el estado "Pagada" de la factura.

## 7. Listado completo de facturas

Accedemos a través de la siguiente opción del menú:

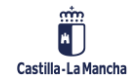

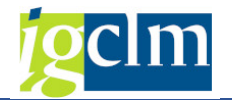

| Asuntos Económicos                                 |
|----------------------------------------------------|
| Datos Maestros                                     |
| 🕨 🧰 Expediente                                     |
| 🕨 🥅 Seguimiento                                    |
| Impresión de documentos                            |
| 🕨 🥅 Bandejas de Tramitación                        |
| Modificaciones de Crédito                          |
| 🕨 🧰 Registros                                      |
| 🔻 🛅 Sistemas Información                           |
| 🔻 🛅 Informe de Facturas                            |
| <ul> <li>Estado facturas Registro Único</li> </ul> |
| • 💬 Resumen de Facturas por Vinculante             |
| <ul> <li>S Listado Completo de Facturas</li> </ul> |
|                                                    |

En el listado completo de facturas se podrán consultar dichas facturas que, una vez incorporadas

a Gastos a Justificar, se mostrarán en estado "Pagadas":

| Listad     | lo Con   | nplet | o de Fact  | uras       |     |            |            |                   |                 |          |                  |
|------------|----------|-------|------------|------------|-----|------------|------------|-------------------|-----------------|----------|------------------|
| 9          | <b>7</b> | ] 🔀 ] | 🗇   🖄 🛷    | 🚯 👿 🍋 (    | 1   | I 🌐 🖽 🍕    | 1 🖪   🛃 V  | er e-Factura orig | inal 🛛 🧟 Confor | midad    |                  |
| 1 regis    | tros e   | ncon  | trados     |            |     |            |            |                   |                 |          |                  |
| Identifica | Soc. 1   | 1 Año | Acreedor * | Referencia | * I | Fecha doc. | Fecha entr | Fecha Conf        | S.Factura       | Posición | Nº ident.fis.1 N |
| 362383     | JCCM     | 2021  | 100000347  | CU-01/2021 | 1   | 14.05.2021 | 14.05.2021 | 14.05.2021        | Factura Pagada  |          | [/3]A            |

Para que estas facturas se muestren, debe seleccionarse la opción "Facturas de Cajas Pagadoras":

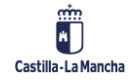

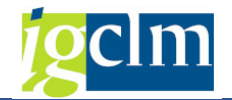

| atos para la Selección      |      |   |   |
|-----------------------------|------|---|---|
| Sociedad                    | JCCM |   |   |
| Ejercicio                   | 2021 | a |   |
| Estado de la factura        |      | a |   |
| Sección                     |      | a |   |
| Órgano Gestor               |      | a |   |
| Programa                    |      | a |   |
| Centro Gestor               |      | a |   |
| Posición Presupuestaria     |      | a |   |
| Fondo                       |      | a |   |
| Elemento PEP                |      | а |   |
| Capítulo                    |      | а |   |
| Referencia                  |      | а | 🗗 |
| Acreedor                    |      | а |   |
| Num. Factura                |      | а |   |
| Endosatario                 |      | а |   |
| Identificador               |      | a |   |
| Fecha entrada de la Factura |      | a |   |
| Fecha de documento          |      | a |   |
| Fecha de Conformidad        |      | a |   |
| Fecha entrada en TAREA      |      | а |   |